## **Utiliser le logiciel** *Anagène2*

*Anagène2* est un logiciel qui permet, comme le logiciel *GénieGen 2*, de visualiser et comparer des séquences de nucléotides.

## Méthode

1. Ouvrir des séquences de la banque de données.

Possibilité 1 Dans le menu *Fichier*, cliquer sur l'icône Banque de séquences I, sélectionner le pack, puis les séquences du pack souhaitées, et cliquer sur « OK ». Possibilité 2 Dans le menu *Fichier*, cliquer sur *Ouvrir*, puis suivre le chemin indiqué par le professeur.

## 2. Comparer les séquences.

- a. Sélectionner les séquences à comparer, puis cliquer sur l'icône Comparaison
- b. Choisir :
- « Comparaison simple » si les séquences étudiées ont la même longueur ;
- « Alignement avec discontinuité » si les séquences étudiées ont des longueurs différentes.
- c. Cliquer sur « OK » : une fenêtre de comparaison apparaît.

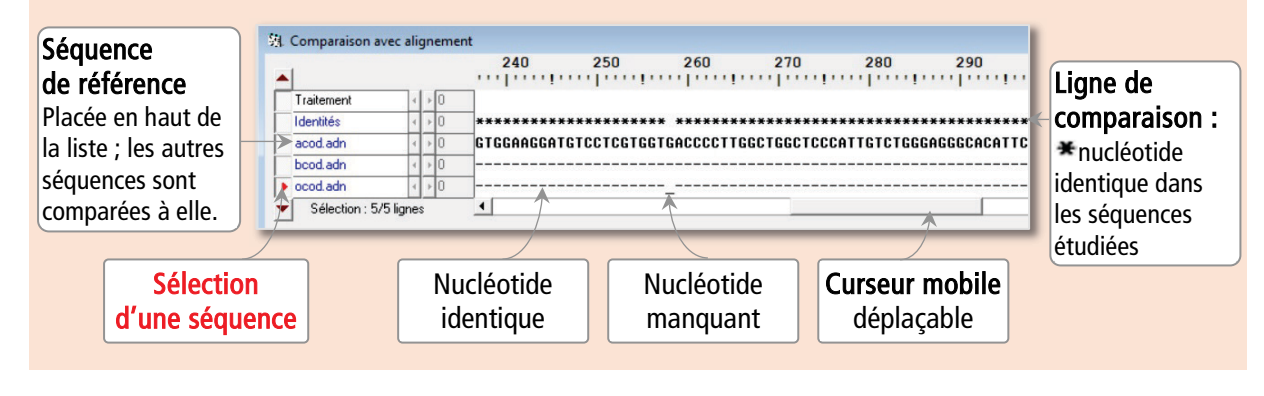

Remarque

L'icône Informations (i) permet d'obtenir des informations sur la séquence sélectionnée.